申請用総合ソフトの使い方 不動産登記オンライン申請に供託書電子正本を添付する方法

登記・供託オンライン申請システム

平成24年6月 秋田地方法務局 供託課

### 第4 電子正本の取得

電子公文書は、登記・供託オンライン申請システムへのア クセス時に自動的に取得(ダウンロード)

供託所から発行される電子公文書 は、登記・供託オンライン申請システ ムにログインした際や、「更新」ボタン をクリックするなどして、登記・供託オ ンライン申請システムにアクセスした 時に、申請用総合ソフトで自動的に取 得(ダウンロード)します。

申請用総合ソフトにおいて, 電子公 文書を取得(ダウンロード)すると, 該 当の申請情報について, 処理状況が 「手続終了」となり, 「公文書」ボタンが クリックできる状態になります。

| きせいえるホー 甲浦川総合ソノ       | トー バージョン2.0          | A             |                  |                     |          |          |                   |                                                      |                                        |
|-----------------------|----------------------|---------------|------------------|---------------------|----------|----------|-------------------|------------------------------------------------------|----------------------------------------|
| ァイル(E) 表示(V) ツール(T) ご | アクション( <u>A</u> ) ヘノ | レプ(王)         |                  |                     |          |          |                   |                                                      |                                        |
| 申請書作成 🖻 編集 💽 再利用      | ◎補正 ■取7              | F 🖫 登記識別情報関係科 | 兼式 ▼ 10 ファイル添付   | <b>177</b> 署名付与 圖申請 | データ送信 🎑  | 更新       |                   |                                                      |                                        |
|                       |                      |               | 一件名              | 3検索<br>z.「          |          |          | 拾壶                | $\overline{}$                                        | 1 詳細检索                                 |
| 動產   登識   商業·法人   動產  | 債権 供託                | 成年後見 電子公証     |                  | - 1                 |          |          | 126,514           | $ \rightarrow \ / \ / \ / \ / \ / \ / \ / \ / \ / \$ | a+++++++++++++++++++++++++++++++++++++ |
| 春報 処理状況               | 納付状況                 | 件名            |                  | 最終更新日時 💎            | 到達       | 補正       | お知らせ              | 公文書                                                  | 納付                                     |
| 手続終了                  |                      | 地代家賃の弁済(正本)   |                  | 2011/08/31 10:08    | 到達       | 捕正       | お知らせ              | 公文書                                                  | 新付                                     |
|                       |                      |               |                  |                     |          |          |                   |                                                      |                                        |
|                       |                      |               |                  |                     |          |          |                   |                                                      |                                        |
|                       |                      |               |                  |                     |          |          |                   |                                                      |                                        |
|                       |                      |               |                  |                     |          |          |                   |                                                      |                                        |
|                       |                      |               |                  |                     |          |          |                   |                                                      |                                        |
|                       |                      |               |                  |                     |          |          |                   |                                                      |                                        |
|                       |                      |               |                  |                     |          |          |                   |                                                      |                                        |
|                       |                      |               |                  |                     |          |          |                   |                                                      |                                        |
|                       |                      |               |                  |                     |          |          |                   |                                                      |                                        |
|                       |                      |               |                  |                     |          |          |                   |                                                      |                                        |
|                       |                      |               |                  |                     |          |          |                   |                                                      |                                        |
|                       |                      |               |                  |                     |          |          |                   |                                                      |                                        |
|                       |                      |               |                  |                     |          |          |                   |                                                      |                                        |
| 受付情報                  |                      |               | 一到達日時            |                     |          | 添付ファイ    | "儿一覧 ———          |                                                      |                                        |
| 受付登記所                 |                      |               | 2011/08/31 10:01 | 2011083100010700    | 01       |          | 77 <del>3</del> 2 |                                                      |                                        |
| 受付年月日                 |                      | -             |                  |                     |          |          |                   |                                                      |                                        |
| 受付番号                  |                      |               | (亚び替え)           | 1                   | -        |          |                   |                                                      |                                        |
|                       |                      | -             |                  |                     | <u> </u> | 取得公文     | 書一覧               |                                                      | 3                                      |
|                       |                      |               |                  |                     |          | 20110412 | 2194852419        |                                                      |                                        |
|                       |                      | ·             |                  |                     |          |          |                   |                                                      | -                                      |
|                       |                      | 7             |                  |                     |          |          |                   |                                                      | ×                                      |

登記・供託オンライン申請システム > 電子正本の取得

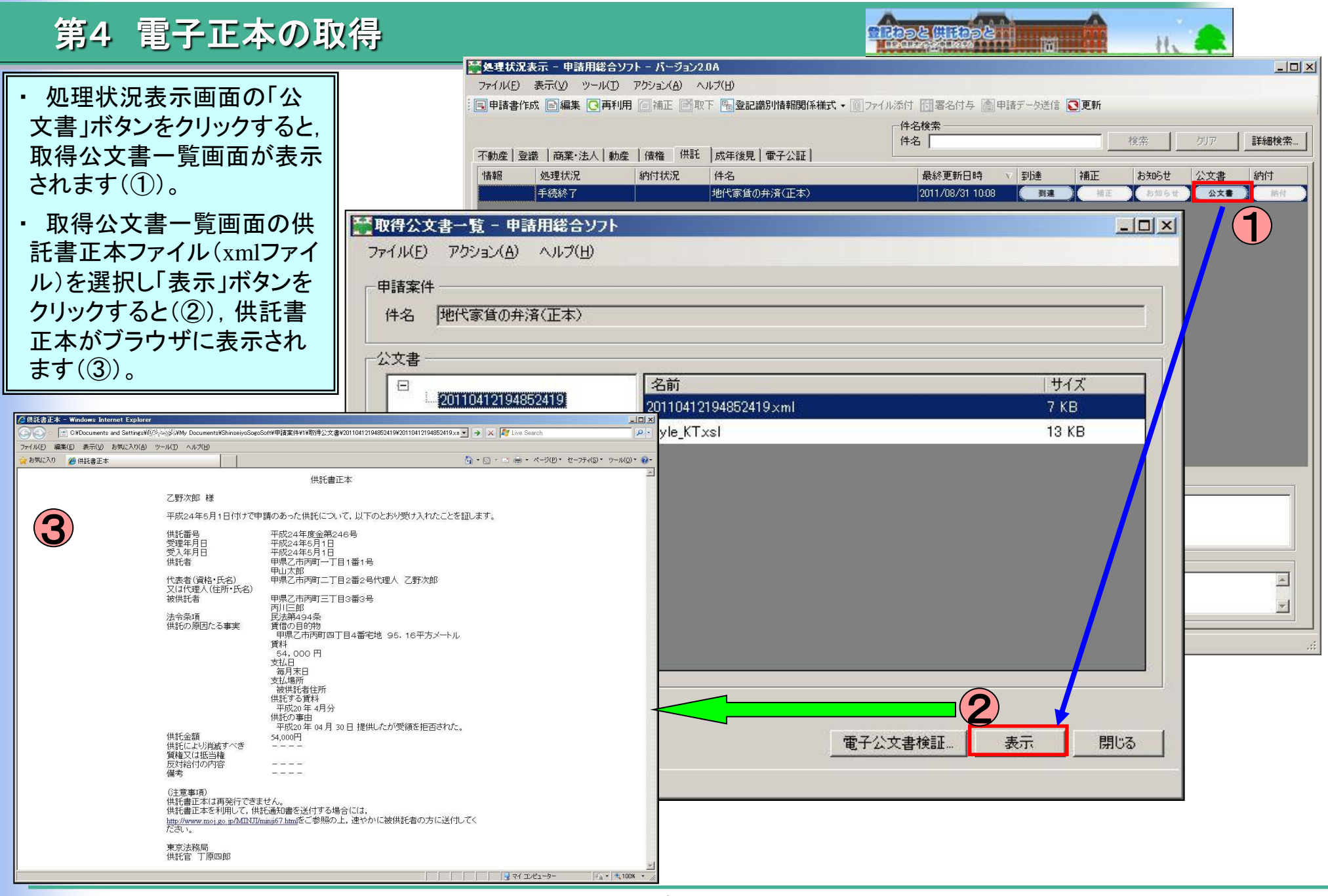

#### 第5 電子供託書正本の書き出し

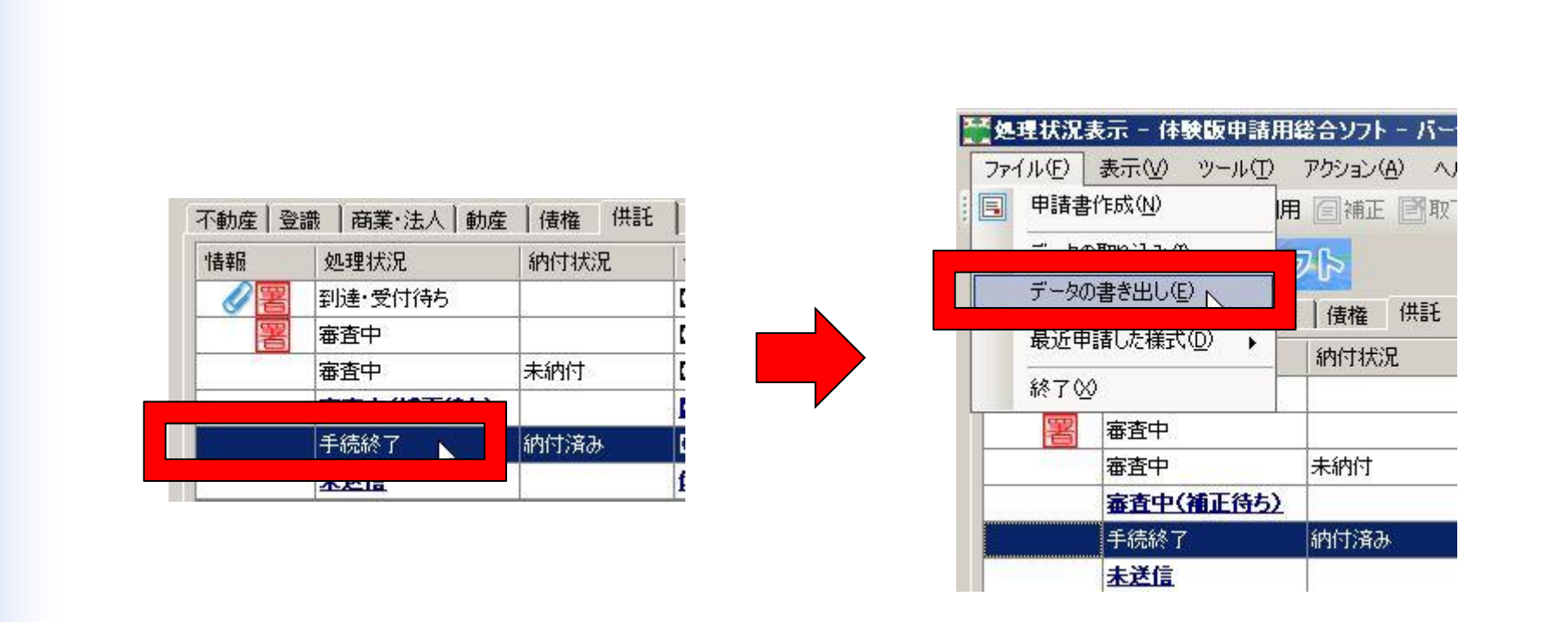

電子供託書正本を休眠抵当権の抹消登記に添付する場合などは,データの書き出し を行う手続の申請書様式を処理状況表示画面の一覧からクリックして選択し,「ファイ ル」メニューの「データの書き出し」をクリックします。

![](_page_4_Figure_1.jpeg)

## 第5 電子供託書正本の書き出し

![](_page_5_Picture_2.jpeg)

| 🎆 データの書き出し - 申請用総合ソフト                            |                                                     |         |
|--------------------------------------------------|-----------------------------------------------------|---------|
| ファイル(E) 編集(E) アクション(A) ヘルプ(H)                    |                                                     |         |
| 一覧から選択されたデータを外部のファイルに書き出します。                     |                                                     |         |
| ①書き出しするデータの種類を選択してください。                          | ままりしたつっていうかつ                                        | 21 21   |
| 書き出すデータの種類  ・ 「  ・  ・  ・ ・ ・ ・ ・ ・ ・ ・ ・ ・ ・ ・ ・ | 保存する場所 愛 デスクトップ                                     |         |
| <ul> <li>申請書のみ</li> <li>公文書のみ</li> </ul>         | してい ロンピュータ<br>最近使ったファイル マイ コンピュータ                   |         |
|                                                  |                                                     |         |
| ②書き出し元のファイルを設定していたさい。<br>- 書き出しファイル              |                                                     |         |
| 参照                                               |                                                     |         |
| データの書き出し 閉じる                                     |                                                     |         |
|                                                  |                                                     |         |
|                                                  | ファイル名(N): export.zip                                | ┥ 保存⑤ 、 |
|                                                  | ファイルの種類(①): 「ノユ・・・・・・・・・・・・・・・・・・・・・・・・・・・・・・・・・・・・ |         |

「参照」ボタンを押して、データの書き出し先を選択します(この例ではデスクトップに書き 出します。)。 書き出しはzip形式で行われます。デフォルトのファイル名は「export.zip」ですが任意のファ イル名に変更して書き出し可能です。

# 第5 電子供託書正本の書き出し

![](_page_6_Figure_2.jpeg)

- 1002 (#11092 n

#### 「データの書き出し」ボタンを押して電子公文書(供託書正本)を書き出します。

![](_page_7_Figure_1.jpeg)

書き出したzipファイルを解凍します。

(Windowsのバージョンによっては解凍機能が無い場合もあります。その場合はフリーの 解凍ソフト等を使ってください。)

解凍して出来たフォルダーとフォルダーの中のxmlファイル名が一致していないとエラーに なります。フォルダー名やファイル名は変更しないでください。

「電子公文書」とは、特定の形式にて作成されたxmlファイルに対し、フォルダの管理ファイ ルとして官職署名がされたフォルダを指します。官職署名の有効性は、あくまでそのフォル ダ単位に有効となっています。公文書フォルダ名やファイル名の変更、フォルダ内の特定 のファイルのみの取出しをした場合は、電子公文書としての有効性は失いますので注意し てください。

# 第6 電子供託書正本の添付

1002 (11002 1)

| ■ 処理状況表示 - 申請用総合ソフト - バージョン2.2A                  |                               |             |
|--------------------------------------------------|-------------------------------|-------------|
| ファイル(E) 表示(V) ツール(T) アクション(A) ヘルプ(H)             |                               |             |
| · · · · · · · · · · · · · · · · · · ·            | 様式 10.7ァイル添付 引署名付与 合甲請データ送信 🖸 | 更新          |
|                                                  | 牛名 <del>枝示</del>              |             |
| ──不動產 │登識 │ 商業・法人 │ 動產 │ 債権 │ 供託 │ 成年後見 │ 電子公証 ↓ |                               |             |
|                                                  |                               |             |
| 作成済み 休眠抵当権の抹消登記                                  | 2012/03/29 17 到達 受付確認 補正 4    | 6知らせ 公文書 納付 |
|                                                  |                               |             |
|                                                  |                               |             |
|                                                  |                               |             |
| 「処理状況表示」画面の「不動産」タブの                              | ー覧から, 添付ファイル(電子               | +供託書正       |
| 本)を添付する申請情報を選択し、「ファ                              | イル添付」ボタンをクリックしま               | <b>.</b> .  |
|                                                  |                               |             |
|                                                  |                               |             |
|                                                  |                               |             |
| 四·(十)注书2                                         |                               | 活付つっていった    |
| 受付登記所                                            |                               |             |
| 受付年月日                                            | ,                             |             |
| 受付番号                                             |                               |             |
|                                                  |                               |             |
|                                                  |                               |             |
|                                                  |                               |             |
|                                                  |                               |             |
| 全部で1件あります。                                       |                               | .::         |

# 第6 電子供託書正本の添付

| E | 🎽 添付ファイル一覧 - 申請用総合ソフト                                                      |           |
|---|----------------------------------------------------------------------------|-----------|
|   | ファイル(E) 編集(E) アクション(A) ヘルプ(H)                                              |           |
|   | 公文書フォルダ追加 ファイル追加 登記識別情報関係様式追加 表示 削除                                        |           |
|   | 申請に必要となるファイルを追加してください。<br>追加したファイルを修正する場合は,いったん該当ファイルを削除し,再度ファイルを追加してください。 |           |
|   | 種別  添付ファイル名  ファイル                                                          | サイズ(byte) |
|   |                                                                            |           |
|   |                                                                            |           |
|   |                                                                            |           |
|   |                                                                            |           |

1000 (#11000 (#11000 C

「添付ファイルー覧」画面が表示されるので,供託書正本を添付する場合は 「公文書フォルダ追加」ボタンをクリックします。

| ※ 右記の総ファイルサイズはファイル添付操作のほか、申請書の再編集や<br>署名付与などの操作により変更されます。<br>申請データを送信する際、サイズ超過となった場合は添付ファイルのサイズ<br>を調整した上で、再度送信してください。 | 総ファイルサイズ(byte) 5,641 |
|----------------------------------------------------------------------------------------------------|----------------------|
| ※ 1申請当たりの申請データの総ファイルサイズの最大値<br>動産譲渡登記及び債権譲渡登記手続に係る申請・・・20MBまで<br>上記以外の手続に係る申請・・・・・・・・・・・・・・・・・・・10MBまで                 | 保存 <b>中止</b> //      |

![](_page_10_Figure_1.jpeg)

![](_page_10_Picture_2.jpeg)

![](_page_10_Figure_3.jpeg)

「フォルダの参照」画面が表示されるので、添付する電子公文書(フォルダ)を 選択し、「OK」ボタンをクリックします。

# 第6 電子供託書正本の添付

|        | ▓添付ファイル一覧 - 申請用総合ソフト                                                                |                         |         |
|--------|-------------------------------------------------------------------------------------|-------------------------|---------|
|        | ファイル(E) 編集(E) アクション(A) ヘルプ(H)                                                       |                         |         |
|        | 公文書フォルダ追加… ファイル追加… 登記識別情報関係様式追                                                      | 追加… 表示… 削除              |         |
|        | 申請に必要となるファイルを追加してください。<br>追加したファイルを修正する場合は、いったん該当ファイルを削除し、再度                        | ファイルを追加してください。          |         |
|        | 種別 添付ファイル名                                                                          | ファイルサイズ byte            | )       |
|        | 公文書 20111007003066001                                                               |                         | 19,100  |
|        |                                                                                     |                         |         |
|        |                                                                                     |                         |         |
|        |                                                                                     |                         |         |
|        |                                                                                     |                         |         |
|        |                                                                                     |                         |         |
|        |                                                                                     |                         |         |
| 必要:    | なファイル(フォルダ)の選択・追加タ                                                                  | とした後、「保存」ボタン            | をクリックしま |
| 7<br>7 |                                                                                     |                         |         |
| 70     |                                                                                     |                         |         |
|        |                                                                                     |                         |         |
|        |                                                                                     |                         |         |
|        | ※ ナヨの巡っ」イルサイブはっ」イル活行地のため、中語事の声道集                                                    | 20 _ 22 コーノリサノブ(L, t-1) |         |
|        | ※ 石記の起アイルサイスはアイルぶられます。<br>署名付与などの操作により変更されます。<br>再はデーカナジビデオマ酸、サイブ物源にも、た場合はデビューノルの出  | +/-                     | 27617   |
|        | 中語フェッを区信うの除、リイス超過となった場合は添いファイルのリを調整した上で、再度送信してください。                                 |                         |         |
|        | ※ 1申請当たりの申請データの総ファイルサイズの最大値                                                         | /875 1 et               |         |
|        | 動産課源登記及び資権課源登記手続に1条る申請・・・20MBまで<br>上記以外の手続に係る申請・・・・・・・・・・・・・・・・・・・・・・・・・・・・・・・・・・・・ |                         | ·œ      |
|        |                                                                                     |                         | 111     |

11092 (11092

11

# 第6 電子供託書正本の添付

![](_page_12_Picture_2.jpeg)

|       |                            |        | につい       |    |                 | ZH<br># =9410 |
|-------|----------------------------|--------|-----------|----|-----------------|---------------|
| 「日申請書 | ン 汞<br>書作成                 | □編集    | ルレ<br>再利用 | 同補 | E BR            | 下 🖥 登記譜       |
| 不動産   | 登識                         | │商業·注人 | │勧産       | 佶権 | ) ( <b>#</b> ≣∓ | 成年後見          |
|       | 」<br>型<br>型<br>型<br>型<br>北 | 祝兄     | 納付物       | 祝  | 件名              | 1 04-112.75 1 |
| D     | 作成济                        | የው     |           |    | 休眠抵             | 当権の抹消す        |

### 以上で「電子供託書正本」が添付されました。 ファイル(フォルダ)が添付された申請情報には「クリップ」アイコンが表示され ます。